# SNF

## SNF locatieregister - Instructie Excel download

### Doel

De functie maakt het mogelijk om de huidige locatiegegevens in het SNF-register te downloaden, om deze vervolgens in Excel te kunnen muteren en weer te uploaden.

<u>Let op:</u> Het downloaden is alleen mogelijk als er locaties voor uw onderneming in het register staan. Heeft u nog geen locaties geregistreerd en wilt u een aantal locaties uploaden? Registreer dan één locatie handmatig volgens de instructie "SNF Instructie – Locatie toevoegen". Vervolgens kunt u deze instructie verder opvolgen voor het toevoegen van de andere locaties m.b.v. de Excel download.

Voor gebruikers die dezelfde locaties voor verschillende ondernemingen beheren is het mogelijk om dezelfde lijst opnieuw te gebruiken. Let hierbij goed op dat u de kolom "Eerst verantwoordelijke" wel aanpast. Dus de 'EV' aanpast naar 'AB' of andersom. Er kan maar één Onderneming de "Eerst verantwoordelijke" zijn.

#### Muteren d.m.v. de Excel download

Het proces bestaat uit de volgende stappen:

Log eerst in op <u>https://snf.informis.nl/</u>, met de inloggegevens die u eerder heeft ontvangen.

- 1. Navigeer naar "Dashboard" in de groene menubalk bovenin het scherm
- Selecteer in het menu aan de linkerkant het dashboard "SNF Locaties tbv Excel upload"
- 3. Ververs het dashboard door op de "ronde pijltjes" te klikken.
- 4. Druk op het Excel-logo, naast de naam van het rapport . Het Excel bestand wordt nu automatisch gedownload.

| HBOARDS Q Filter                                          | SNF LOCA                  | TIES T.B.V. EXCEL U | PLOAD                         |           |            | ж         |                    |      |             |                            |            |           |               |                 |                 |                 |                 | •     |                       |                            | Open nieuwe ta     |
|-----------------------------------------------------------|---------------------------|---------------------|-------------------------------|-----------|------------|-----------|--------------------|------|-------------|----------------------------|------------|-----------|---------------|-----------------|-----------------|-----------------|-----------------|-------|-----------------------|----------------------------|--------------------|
| LOCATIES VOOR DE ONDERNEM<br>Locaties voor de onderneming | Eigen nur<br>niet gefilte | erd Y Eerst niet ge | <b>verantwoord</b><br>filterd | elijke: , | r          |           |                    |      |             |                            |            |           |               |                 |                 |                 | 1               | /     | gegevens actu         | eel sinds: 29–10-          | -2021 16:03:44     |
| - LOCATIE INSPECTIES VOOR O                               | SNF EXC                   | EL UPLOAD           | 8                             |           |            |           |                    |      |             |                            |            |           |               |                 |                 |                 |                 |       |                       |                            | 3/2                |
| - Locatie inspecties versie 1.0                           | Postcode                  | Adres               | Husumm                        | er_hit Pi | aats       | Gemeente  | Provincieafkorting | Land | Bestemming  | Eerst<br>verantwoordelijke | Type Capac | eit GBC   | Aantal kamers | Aantal toilette | n Aantal douche | is Aantal pitte | Eigen<br>nummer | Regio | Startdatum Einddatum  | Toelichting<br>onderneming | CP1 Naam           |
| LOCATIES T.B.V. EXCEL UPLOAD                              | 2594BD                    | 's-Gravenhaagse Bos | 10                            | 8         | Gravenhage |           | 06-1231231232      | NL   | woonfunctie | EV                         | A          | 111 5.498 | 5 21          | 2               | 1 2             | 1 1             | 1 Numer21       |       | 2021-09-10            | Paleis                     | Beheerder van Onde |
| ocaties t.b.v. Excel upload                               | 3333AB                    | Borendstraat        | 123                           | Ro        | tiordam    | Rotterdam | ZH                 | NL   | woonfunctie | EV                         | A          | 4 10      | 3             |                 | 2               | 1               | 4 Berend-01     | Noord | 2019-10-30 2021-09-10 |                            | Beheerder van Onde |
|                                                           | 5615PD                    | Teststraat          | 3000 4                        | 0         | ndhoven    | Eindhoven | NB                 | NL.  | woonfunctie | AB                         | A          | 4 9       | 1             |                 | 1               | 1               | 1 Test-1        | Noord | 2019-10-09            | Toelichting test-01        | Beheerder van Onde |
| A                                                         | 5615PD                    | Teststraat          | 3002                          | E         | ndhoven    | Eindhoven | NB                 | NL.  | woonfunctie | EV                         | A          | 5 9       | 1 2           |                 | 2               | 2               | 2 Test-2        | Zuid  | 2019-10-11            | Toelichting test-02        | Beheerder van Onde |
|                                                           | 5615PD                    | Teststraat          | 3004                          | E)        | ndhoven    | Eindhoven | NB                 | NL   | woonfunctie | EV                         | A          | 6 90      | 2 3           |                 | 3               | 3               | 3 Test-3        | Noord | 2019-10-12            | Toelichting test-03        | Beheerder van Onde |
| 2                                                         | 5615PD                    | Teststraat          | 3005                          | E)        | ndhoven    | Eindhoven | NB                 | NL   | woonfunctie | EV                         | A          | 7 90      | 3 4           |                 | 4               | 4               | 4 Test-4        | Zuid  | 2019-10-13            | Toelichting test-04        | Beheerder van Onde |
|                                                           | 5615PD                    | Teststraat          | 3008                          | E         | ndhoven    | Eindhoven | NB                 | NL.  | woonfunctie | EV                         | A          | 8 9       | 1 5           |                 | 5               | 5               | 5 Test-5        | Noord | 2019-10-14            | Toelichting test-05        | Beheerder van Onde |
|                                                           | 5615PD                    | Teststraat          | 3010                          | E         | ndhoven    | Eindhoven | NB                 | NL   | woonfunctie | EV                         | Α          | 9 95      | 5 6           |                 | 6               | 6               | 6 Test-6        | Zuid  | 2019-10-15            | Toelichting test-06        | Beheerder van Onde |
|                                                           | 5615PD                    | Teststraat          | 3012                          | E)        | ndhoven    | Eindhoven | NB                 | NL   | woonfunctie | EV                         | A          | 10 9      | 5 7           |                 | 7               | 7               | 7 Test-7        | Noord | 2019-10-16            | Toelichting test-07        | Beheerder van Onde |
|                                                           | 5615PD                    | Teststraat          | 3014                          | Ð         | ndhoven    | Eindhoven | NB                 | NL.  | woonfunctie | EV                         | A          | 11 90     | / 8           |                 | 8               | 8               | 8 Test-8        | Zuid  | 2019-10-17            | Toelichting test-08        | Beheerder van Onde |
|                                                           | 5615PD                    | Teststraat          | 3016                          | Ei        | ndhoven    | Eindhoven | NB                 | NL   | woonfunctie | EV                         | A          | 12 9      | 3 9           |                 | 9               | 9               | 9 Test-9        | Noord | 2019-10-18            | Toelichting test-09        | Beheerder van Onde |
|                                                           | 5615PD                    | Teststraat          | 3018                          | E)        | ndhoven    | Eindhoven | NB                 | NL   | woonfunctie | EV                         | A          | 13 98     | 9 10          | 1               | 0 1             | 0               | 10 Test-10      | Zuid  | 2019-10-19            | Toelichting test-10        | Beheerder van Onde |
|                                                           | 5615PD                    | Teststraat          | 3020                          | Ð         | ndhoven    | Eindhoven | NB                 | NL.  | woonfunctie | EV                         | Α          | 14 10     | 11            | 1               | 11 1            | 1               | 11 Test-11      | Noord | 2019-10-20            | Toelichting test-11        | Beheerder van Onde |
|                                                           | 5615PD                    | Teststraat          | 3022                          | Ei        | ndhowen    | Eindhoven | NB                 | NL.  | woonfunctie | EV                         | A          | 15 10     | 1 12          | 1               | 2 1             | 2 1             | 2 Test-12       | Zuid  | 2019-10-21            | Toelichting test-12        | Beheerder van Onde |
|                                                           | 5615PD                    | Teststraat          | 3024                          | E         | ndhoven    | Eindhoven | NB                 | NL   | woonfunctie | EV                         | A          | 16 103    | 2 13          | 1               | 3 1             | 3 .             | 13 Test-13      | Noord | 2019-10-22            | Toelichting test-13        | Beheerder van Onde |
|                                                           | 5615PD                    | Teststraat          | 3026                          | E         | ndhoven    | Eindhoven | NB                 | NL   | woonfunctie | EV                         | Α          | 17 103    | 14            | 1               | 4 1             | 4 1             | 4 Test-14       | Zuid  | 2019-10-23            | Toolichting test-14        | Beheerder van Onde |
|                                                           | 5615PD                    | Teststraat          | 3028                          | E         | ndhoven    | Eindhoven | NB                 | NL.  | woonfunctie | EV                         | A          | 18 10-    | 15            | 1               | 5 1             | 5               | 15 Test-15      | Noord | 2019-10-24            | Toelichting test-15        | Beheerder van Onde |
|                                                           | 5615PD                    | Teststraat          | 3030                          | E         | ndhoven    | Eindhoven | NB                 | NL   | woonfunctie | AB                         | A          | 19 108    | 5 16          | 1               | 6 1             | 6 .             | 6 Test-16       | Zuid  | 2019-10-25 2021-10-01 | Toelichting test-16        | Beheerder van Onde |
|                                                           | 5615PD                    | Teststraat          | 3032                          | E)        | ndhoven    | Eindhoven | NB                 | NL   | woonfunctie | AB                         | Α          | 20 10     | 5 17          | 1               | 7 1             | 7 :             | 7 Test-17       | Noord | 2019-10-26 2021-10-02 | Toolichting test-17        | Beheerder van Onde |
|                                                           | 5615PD                    | Teststraat          | 3034                          | Ð         | ndhoven    | Eindhoven | NB                 | NL.  | woonfunctie | AB                         | Α          | 21 10     | 7 18          | 1               | 8 1             | 8               | 18 Test-18      | Zuid  | 2019-10-27 2021-10-04 | Toelichting test-18        | Beheerder van Onde |
|                                                           |                           | uploande            |                               |           |            |           |                    |      |             |                            |            |           |               |                 |                 |                 |                 |       |                       |                            |                    |
|                                                           |                           | volgende            |                               |           |            |           |                    |      |             |                            |            |           |               |                 |                 |                 |                 |       |                       |                            |                    |

- 5. Wijzig de gegevens, volgens de strenge data-kwaliteitseisen (zie toelichting hieronder). Haal nooit regels weg, maar gebruik de einddatum als een locatie vervalt. En voeg nieuwe regels onderaan toe voor ontbrekende of nieuwe locaties.
- 6. Druk op opslaan (Het Excel-bestand wordt opgeslagen op uw eigen computer) en sluit Excel
- 7. Navigeer naar "Acties" in de groene menubalk bovenin het scherm
- 8. Selecteer in het menu aan de linkerkant de actieknop "Inladen Excel SNF locaties"

| Stichting Normering Flexwon                                | en |                                                | Acties |   |          |                   | Onderneming X |      | * |
|------------------------------------------------------------|----|------------------------------------------------|--------|---|----------|-------------------|---------------|------|---|
| Nieuwe actie                                               | 1. | Acties                                         | N      |   | 🗆 Toon t | oekomstige acties |               | 0, - |   |
| BAG VIEW<br>BAG View                                       | 8  | Lopende acties     In behandeling     Afgerond | \      | 7 |          |                   |               |      |   |
| INLADEN EXCEL SNF LOCATIES SNF Locatieregister             | V  | Er zijn geen afgeronde items.                  |        |   |          |                   |               |      |   |
| MUTEREN LOCATIEREGISTER SNF<br>Muteren locatieregister SNF |    |                                                |        |   |          |                   |               |      |   |

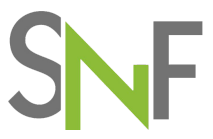

- 9. Druk op "Upload locatieregister" en selecteer het zojuist gewijzigde document dat u op uw eigen computer heeft opgeslagen
- 10. Druk op de knop "Bestand controleren"
- 11. Wacht tot de controle is afgerond (dit kan bij grote bestanden tot een minuut duren) en druk zodra u de melding 'Resultaat validatie Excelsheet' krijgt (zie hieronder) op "Bestand verwerken":

| Stichting Normering Flexwonen |                                                                                       |                                                                                                  | Logboek | Acties | Postvak In | Dashboard                           | Configuratie        | Onderneming X | × |
|-------------------------------|---------------------------------------------------------------------------------------|--------------------------------------------------------------------------------------------------|---------|--------|------------|-------------------------------------|---------------------|---------------|---|
| Upload V<br>Upload            | Norm voor huisvesting va                                                              |                                                                                                  |         |        | SN         | Stichting<br>Normering<br>Flexwonen |                     |               |   |
|                               | Naam organisatie<br>Datum<br>Gewijzigd door<br>E-Mailadres<br>Upload locatierregister | Onderneming X<br>29-10-2021<br>Test van SHF<br>ondernemerK@informit.nl<br>Upload locatieregister |         | ✓ Best |            | Me Best                             | 11<br>and verwerken |               |   |

Resultaat validatie excelsheet (2-9-2021 17:52:08)

Succes: Excel gecontroleerd en goed bevonden

U kunt deze upload gebruiken om te verwerken.

**Belangrijk**: Het verwerken kan lang duren (bij hele grote bestanden tot wel een uur). U hoeft hier niet op te wachten en u kunt uw browser afsluiten. Als de verwerking klaar is ontvangt u per e-mail een notificatie dat het gereed is. U kunt nu het resultaat zien in het dashboard genoemd in stap 3, nadat u volgens stap 4 de gegevens heeft ververst.

Krijgt u na het valideren één of meer foutmeldingen? Pas in de Excel-sheet die op uw computer is opgeslagen de verkeerde informatie aan.

De foutmeldingen geven aan wat er niet goed is, per rij en positie (de specifieke cel in Excel).

Resultaat validatie excelsheet (2-9-2021 17:48:51)

Fout: Waarde () in rij: '11' op positie: 'H' is 🛟 correct!. Vul instructie: Bestemming (functie) is verplicht, en moet een komma (,) gescheiden lijst bevatten met 1 of meerdere van de volgende termen: Woonfunctie, Sportfunctie, Onderwijsfunctie, Gezondheidszorgfunctie, Winkelfunctie, Bijeenkomstfunctie, Celfunctie, Industriefunctie, Kantoorfunctie, Logiesfunctie, Overige gebruiksfunctie. Fout: Waarde () in rij: '15' op positie: 'J' is niet correct!. Vul instructie: Type (verblijfsvorm) is verplicht en moet gevuld zijn met A,B,C,D,E of F. Fout: Waarde () in rij: '15' op positie: 'S' is niet correct!. Vul instructie: Startdatum is verplicht. Fout: Waarde () in rij: '16' op positie: 'J' is niet correct!. Vul instructie: Type (verblijfsvorm) is verplicht en moet gevuld zijn met A,B,C,D,E of F. Fout: Waarde () in rij: '17' op positie: 'E' is niet correct!. Vul instructie: Gemeente is verplicht. Fout: Waarde (Logies) in rij: '17' op positie: 'H' is niet correct!. Vul instructie: Bestemming (functie) is verplicht. en moet een komma (,) gescheiden lijst bevatten met 1 of meerdere van de volgende termen: Woonfunctie, Sportfunctie, Onderwijsfunctie, Gezondheidszorgfunctie, Winkelfunctie, Bijeenkomstfunctie, Celfunctie, Industriefunctie, Kantoorfunctie, Logiesfunctie, Overige gebruiksfunctie. Fout: Geen waarde gevonden in rij: '17' op positie: 'I'. Deze kolom moet aanwezig zijn en moet gevuld zijn met 'Eerstverantwoordelijke'. Fout: Waarde () in rij: '18' op positie: 'E' is niet correctl. Vul instructie: Gemeente is verplicht. Fout: Waarde (Logies) in rij: '18' op positie: 'H' is niet correct!. Vul instructie: Bestemming (functie) is verplicht. en moet een komma (,) gescheiden lijst bevatten met 1 of meerdere van de volgende termen: Woonfunctie, Sportfunctie, Onderwijsfunctie, Gezondheidszorgfunctie, Winkelfunctie, Bijeenkomstfunctie, Celfunctie, Industriefunctie, Kantoorfunctie, Logiesfunctie, Overige gebruiksfunctie. Fout: Waarde () in rij: '19' op positie: 'H' is niet correcti. Vul instructie: Bestemming (functie) is verplicht. en moet een komma (,) gescheiden lijst bevatten met 1 of meerdere van de volgende termen: Woonfunctie, Sportfunctie, Onderwijsfunctie, Gezondheidszorgfunctie, Winkelfunctie, Bijeenkomstfunctie, Celfunctie, Industriefunctie, Kantoorfunctie, Logiesfunctie, Overige gebruiksfunctie. Fout: Waarde () in rij: '22' op positie: 'H' is niet correct!. Vul instructie: Bestemming (functie) is verplicht, en moet een komma (,) gescheiden lijst bevatten met 1 of meerdere van de volgende termen: Woonfunctie, Sportfunctie, Onderwijsfunctie, Gezondheidszorgfunctie, Winkelfunctie, Bijeenkomstfunctie, Celfunctie, Industriefunctie, Kantoorfunctie, Gezondheidszorgfunctie, Winkelfunctie, Bijeenkomstfunctie, Celfunctie, Industriefunctie, Kantoorfunctie, Gezondheidszorgfunctie, Winkelfunctie, Bijeenkomstfunctie, Celfunctie, Industriefunctie, Kantoorfunctie, Gezondheidszorgfunctie, Winkelfunctie, Bijeenkomstfunctie, Celfunctie, Industriefunctie, Kantoorfunctie, Gezondheidszorgfunctie, Winkelfunctie, Bijeenkomstfunctie, Celfunctie, Industriefunctie, Kantoorfunctie, Gezondheidszorgfunctie, Winkelfunctie, Bijeenkomstfunctie, Celfunctie, Industriefunctie, Kantoorfunctie, Gezondheidszorgfunctie, Winkelfunctie, Bijeenkomstfunctie, Celfunctie, Industriefunctie, Kantoorfunctie, Gezondheidszorgfunctie, Winkelfunctie, Bijeenkomstfunctie, Celfunctie, Industriefunctie, Kantoorfunctie, Gezondheidszorgfunctie, Winkelfunctie, Bijeenkomstfunctie, Industriefunctie, Kantoorfunctie, Gezondheidszorgfunctie, Bijeenkomstfunctie, Industriefunctie, Bijeenkomstfunctie, Bijeenkomstfunctie, Industriefunctie, Bijeenkomstfunctie, Bijeenkomstfunctie, Industriefunctie, Bijeenkomstfunctie, Bijeenkomstfunctie, Industriefunctie, Bijeenkomstfunctie, Bijeenkomstfunctie, Bijeenko

Corrigeer bovengenoemde problemen en probeer het opnieuw.

Vervolgens kunt u de Excel opnieuw uploaden, door de stappen 5 t/m 11 opnieuw te doorlopen.

#### Eisen aan de datakwaliteit

Het is van groot belang dat de gegevens die we opnemen in het register aan de juiste eisen voldoen. Dit om het systeem goed te laten werken.

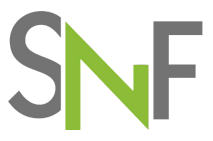

Hieronder kunt u zien welke informatie verplicht is en op basis van welke eisen wij de gegevens valideren (Bijv. numeriek (123456) of alfanumeriek (tekst)).

|                    | Door BAG      |                                                                                                    |                                      |           |                                        |
|--------------------|---------------|----------------------------------------------------------------------------------------------------|--------------------------------------|-----------|----------------------------------------|
| Kolomnaam          | overschrijven | Mogelijke antwoorden                                                                                    | Validatiecriteria                    | Verplicht | Toelichting                            |
| Postcode           |               |                                                                                                    |                                      | ja        |                                        |
| Adres              | х             |                                                                                                    |                                      | ja        |                                        |
| Huisnummer         |               |                                                                                                    | Numeriek                             | ja        |                                        |
| Plaats             | х             |                                                                                                    |                                      | ja        |                                        |
| Gemeente           | х             |                                                                                                    |                                      | ja        |                                        |
| Provincieafkorting | х             | DR; FL; FR; GE; GR; LI; NB; NH; OV; UT; ZE; ZH                                                          | leeg of één van mogelijk antwoorden  | nee       |                                        |
| Land               | х             | NL;BE;DE                                                                                                | één van mogelijk antwoorden          | ja        |                                        |
|                    |               | woonfunctie: sportfunctie: onderwijsfunctie: gezondheidszorgfunctie: winkelfunctie: bijeenkomstfunctie: | één of meer van mogelijk antwoorden. |           |                                        |
| Bestemming         | x             | celfunctie; industriefunctie; kantoorfunctie; logiesfunctie; overige gebruiksfunctie                    | gescheiden door een komma            | Ja        |                                        |
|                    |               |                                                                                                    |                                      |           | EV = Eerste Verhuurder AB= Andere      |
| Eerstverantwoorde  |               | EV:AB                                                                                                   | één van mogeliik antwoorden          | Ja        | Belanghebbende                         |
|                    |               |                                                                                                    |                                      |           | A. Reguliere woning: B. Hotel/pension: |
|                    |               |                                                                                                    |                                      |           | C. Wooneenheden in                     |
|                    |               |                                                                                                    |                                      |           | gebouwencomplex; D. Woonunits; E.      |
|                    |               |                                                                                                    |                                      |           | Huisvesting op recreatieterrein; F.    |
| Туре               |               | A;B;C;D;E;F                                                                                             | één van mogelijk antwoorden          | Ja        | Campus                                 |
| Capaciteit         |               |                                                                                                    | Numeriek                             | Nee       |                                        |
| GBO                |               |                                                                                                    | Numeriek                             | Nee       |                                        |
| Aantal kamers      |               |                                                                                                    | Numeriek                             | Nee       |                                        |
| Aantal toiletten   |               |                                                                                                    | Numeriek                             | Nee       |                                        |
| Aantal douches     |               |                                                                                                    | Numeriek                             | Nee       |                                        |
| Aantal pitten      |               |                                                                                                    | Numeriek                             | Nee       |                                        |
| Eigen nummer       |               |                                                                                                    |                                      | Nee       |                                        |
| Regio              |               |                                                                                                    |                                      | Nee       |                                        |
| Startdatum         |               |                                                                                                    | Datum (celeigenschap Excel)          | Ja        |                                        |
| Einddatum          |               |                                                                                                    | Datum (celeigenschap Excel)          | Nee       |                                        |
| Toelichting        |               |                                                                                                    |                                      | Nee       |                                        |
| CP1 Naam           |               |                                                                                                    |                                      | Nee       |                                        |
| CP1 Geslacht       |               | M;V;O                                                                                                   | leeg of één van mogelijk antwoorden  | Nee       |                                        |
| CP1 Telefoon       |               |                                                                                                    |                                      | Nee       |                                        |
| CP1 Email          |               |                                                                                                    |                                      | Nee       |                                        |
| CP1 Functie        |               |                                                                                                    |                                      | Nee       |                                        |
| CP1 Toelichting    |               |                                                                                                    |                                      | Nee       |                                        |
| CP2 Naam           |               |                                                                                                    |                                      | Nee       |                                        |
| CP2 Geslacht       |               | M;V;O                                                                                                   | leeg of één van mogelijk antwoorden  | Nee       |                                        |
| CP2 Telefoon       |               |                                                                                                    |                                      | Nee       |                                        |
| CP2 Email          |               |                                                                                                    |                                      | Nee       |                                        |
| CP2 Functie        |               |                                                                                                    |                                      | Nee       |                                        |
| CP2 Toelichting    |               |                                                                                                    |                                      | Nee       |                                        |
|                    |               |                                                                                                    |                                      |           | NOOIT MUTEREN! Dit is het unieke       |
| ID                 |               |                                                                                                    |                                      | Ja        | systeemnummer van de locatie.          |

Bij een aantal velden <u>moet</u> u kiezen uit een rijtje van mogelijke antwoorden. Een afwijkend antwoord leidt tot een foutmelding, net als afwijkingen t.o.v. de validatiecriteria (dus cijfers in een tekstveld en andersom).

Daarnaast zijn er ook gegevens die wij op basis van postcode, huisnummer en toevoeging gaan ophalen in het BAG-register (Kadaster). Als wij gegevens in het BAG-register vinden dan wordt dit leidend. Op deze wijze kunnen we voorkomen dat locaties meerdere keren voorkomen (en worden geïnspecteerd) en kunnen we een eventueel BAG-ID toevoegen.